#### 新学生登录操作步骤

#### 一、学习通 APP 注册认证

#### (一)下载安装

目前,超星学习通支持 Android 和 iOS 两大移动操作系统。下载安装超星学 习通前,请确定您的设备符合系统要求。

您可以通过以下途径下载安装超星学习通:

①应用市场搜索"学习通",查找到图标为 (Mapp, 下载并安装。

②扫描下面的二维码,转到对应链接下载 App 并安装(如用微信扫描二维码请选择在浏览器打开)。

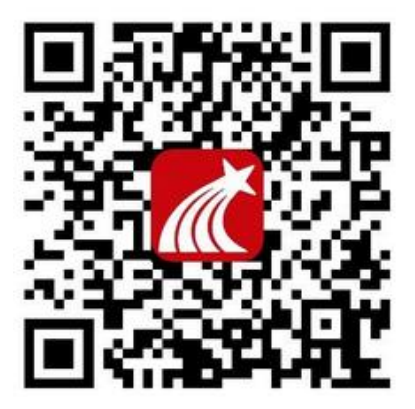

(二) 学习通注册

第一步:打开学习通,点击【我】——点击【登录/注册】。

| 中国移动<br>中国移动 | ≝ ".ull ".ull 🙃 1<br>™ ".ull ? | 3 U          | IZ7 I 3:52    |
|--------------|--------------------------------|--------------|---------------|
|              | 我                              |              |               |
|              | 登录 / 注册                        |              | >             |
| 5            | 待办                             |              | >             |
| \$           | 课程                             |              | >             |
|              | 笔记本                            |              | >             |
|              | 云盘                             |              | >             |
| ••           | 小组                             |              | >             |
| Ih           | 书架                             |              | >             |
| 0            | 隐私                             |              | >             |
| o            | 设置                             |              | >             |
|              | 电脑端访问地址: i                     | chaoxing.com |               |
|              | )消息                            | 1 笔记         | <b>上</b><br>我 |

第二步:请点击【新用户注册】,选择下方【短信验证码注册】,通过输入手机号、验证码、 设置注册密码,点击【下一步】即可完成注册

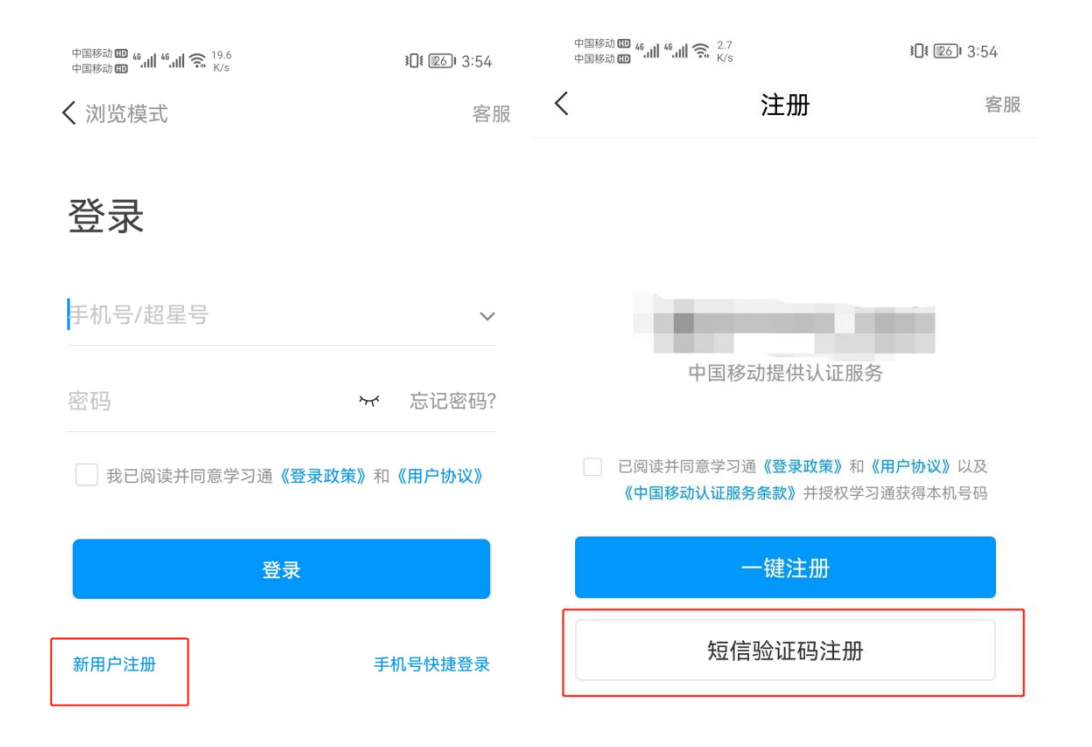

其它登录方式

## (三) 学习通单位认证

第一步:打开学习通,点击【我】——点击【个人头像】。

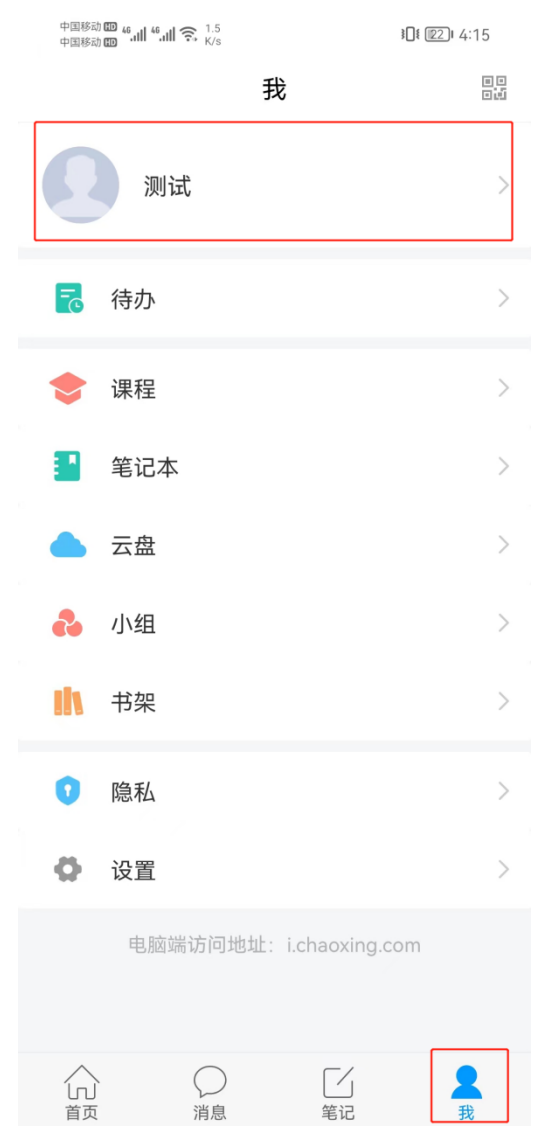

第二步:在编辑资料页面,点击【绑定单位】,在我的单位页面点击【添加单位】,输入单位 UC码【9594】选择【山东财经大学东方学院】,点击下一步输入【学号】并点击确定即可认 证成功。

注:如您绑定的账号之前有使用数据,则在输入学号后还需输入之前使用的账号密码进行验证。

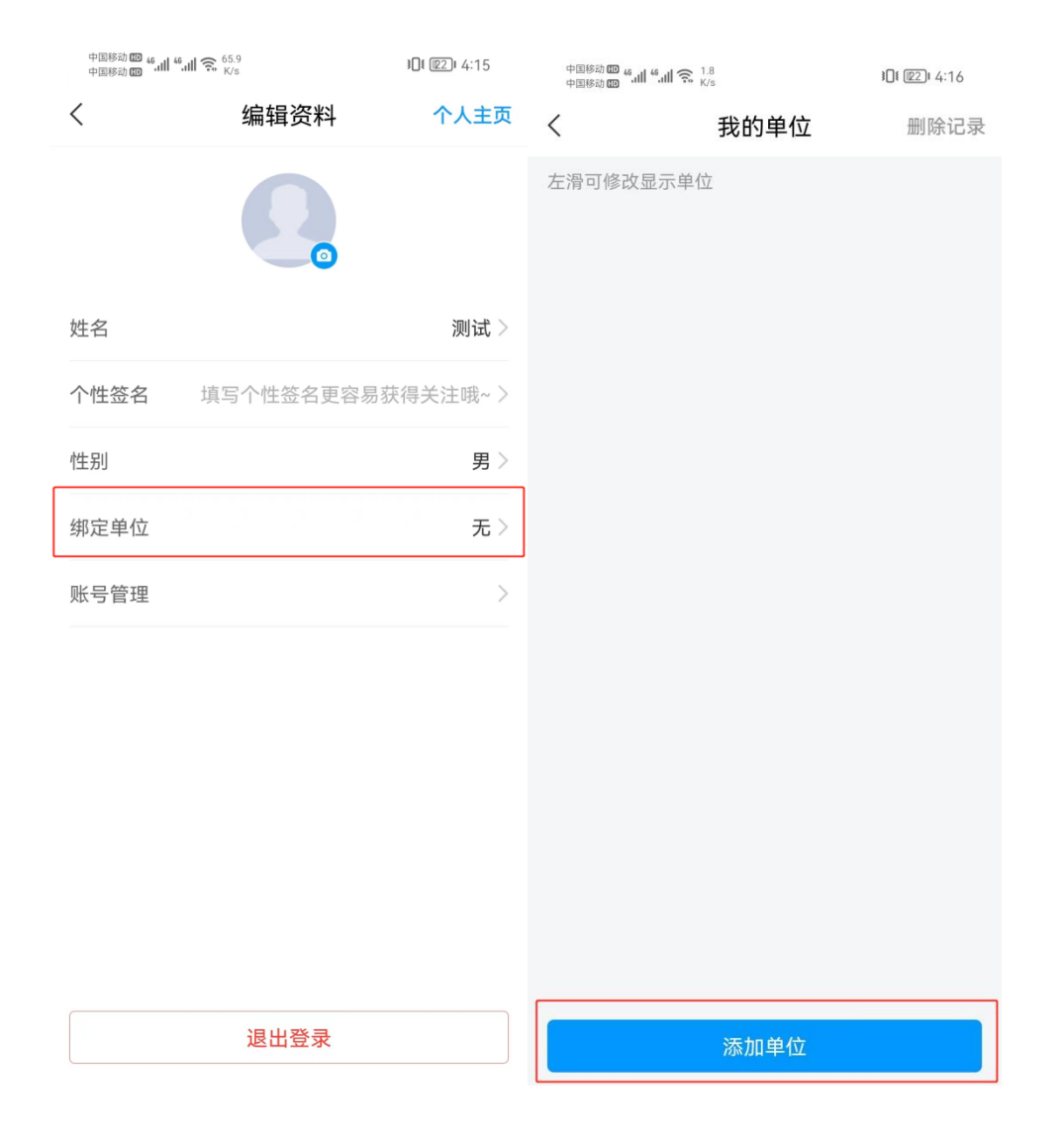

| 中国移动 🖽 46,111 🎅 4<br>中国移动 🖽 | <b>}[! [2</b> 0] 4:24 |                                                                 |                                 |
|-----------------------------|-----------------------|-----------------------------------------------------------------|---------------------------------|
| く 単位验证                      | 客服                    | 中国移动 🚥 <b>".山川 奈</b> 2.5<br>中国移动 🚥 <b>".山川 奈</b> <sub>K/s</sub> | <b>}][! [!</b> 2] <b>!</b> 4:16 |
|                             |                       | <                                                               | 客服                              |
|                             |                       |                                                                 |                                 |
| 23289                       | ٢                     |                                                                 |                                 |
| 山东第一医科大学                    |                       | 字号/上号<br>                                                       |                                 |
| 下一步                         |                       | 确定                                                              |                                 |
|                             |                       |                                                                 |                                 |

## 二、登录

## (一)PC 端登录

认证单位后的同学可以在 PC 端打开浏览器(推荐:谷歌,火狐浏览器)输入平 台网址: sdor.fanya.chaoxing.com,网站示意图如下:可选择手机号登录或机构账 号登录两种方式。

1. 手机号登录: 手机号+注册密码登录

2. 机构账号登录: 学号+注册密码登录

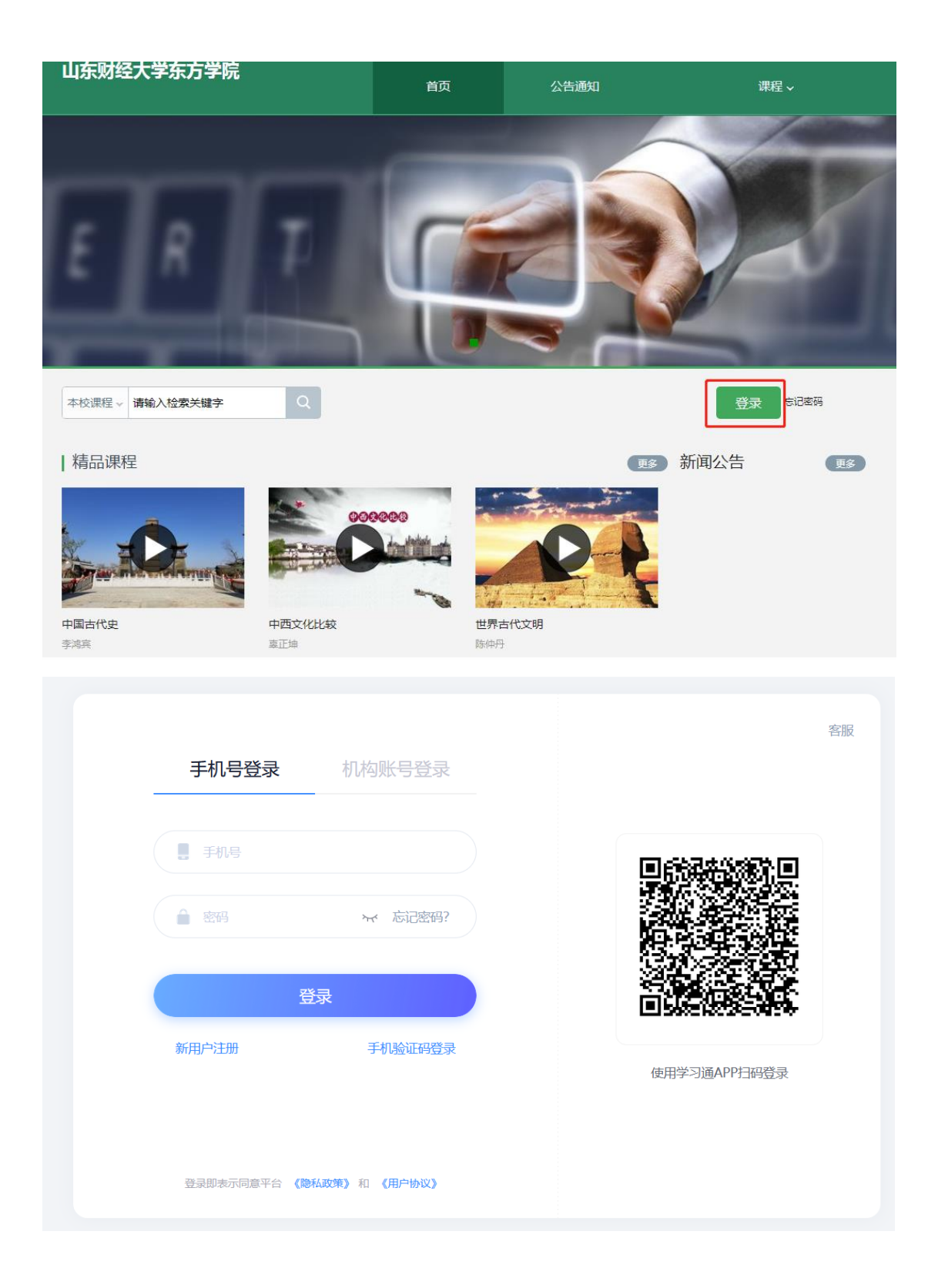

| 手机号登录 机构账号登录                                                    | 音服           |
|-----------------------------------------------------------------|--------------|
| 山东财经大学东方学院                                                      |              |
|                                                                 |              |
| <ul> <li>■ 密码</li> <li>■ マ 忘记密码?</li> <li>请输入右边的四位数字</li> </ul> |              |
| 登录                                                              | 使用学习通APP扫码登录 |
| 登录即表示同意平台《隐私政策》和《用户协议》                                          |              |

# (二) 学习通登录

认证单位后的同学可以在手机端打开学习通,登录示意图如下:可选择手机号登录或其他登录方式两种方式。

- 1. 手机号登录: 手机号+注册密码登录
- 2. 其他登录方式: 单位 UC 码 (9594)+学号+注册密码登录

| 中国移动 🚥 46.111 🐔 448<br>中国移动 🚥 46.111 🔶 448<br>B/s | <b>≹[1</b> 8] <b>I</b> 4:45 | 中国移动 🚥 4.41 4.41 🙃 198<br>中国移动 🚥 4.41 4.41 🙃 K/s | <b>}[! [</b> 17]   4:45 |
|---------------------------------------------------|-----------------------------|--------------------------------------------------|-------------------------|
| < 浏览模式                                            | 客服                          | <                                                | $\equiv$                |

#### 登录

|--|

| 登录                      |    |
|-------------------------|----|
| 我已阅读并同意学习通《登录政策》和《用户协议》 | 密码 |
| 密码 ☆ 忘记密码?              | 学号 |
| 手机号/超星号 ~               | 单位 |

| 単位UC码/単位名称<br>       |                |       |
|----------------------|----------------|-------|
| 密码                   | <del>،</del> ۲ | 忘记密码? |
| □ 我已阅读并同意学习通《登<br>议》 | 录政策》;          | 和《用户协 |

新用户注册

手机号快捷登录

登录

新用户注册

其它登录方式